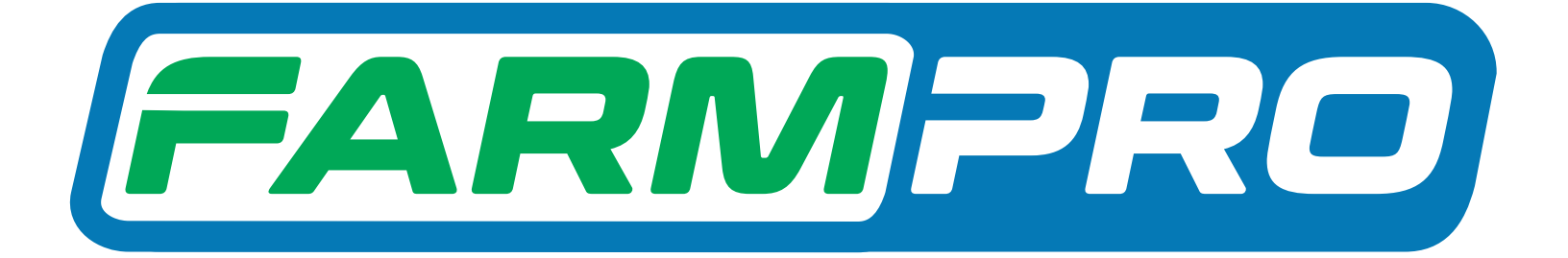

# **Guia Prático MAX10** Valores de fábrica pela configuração do sistema

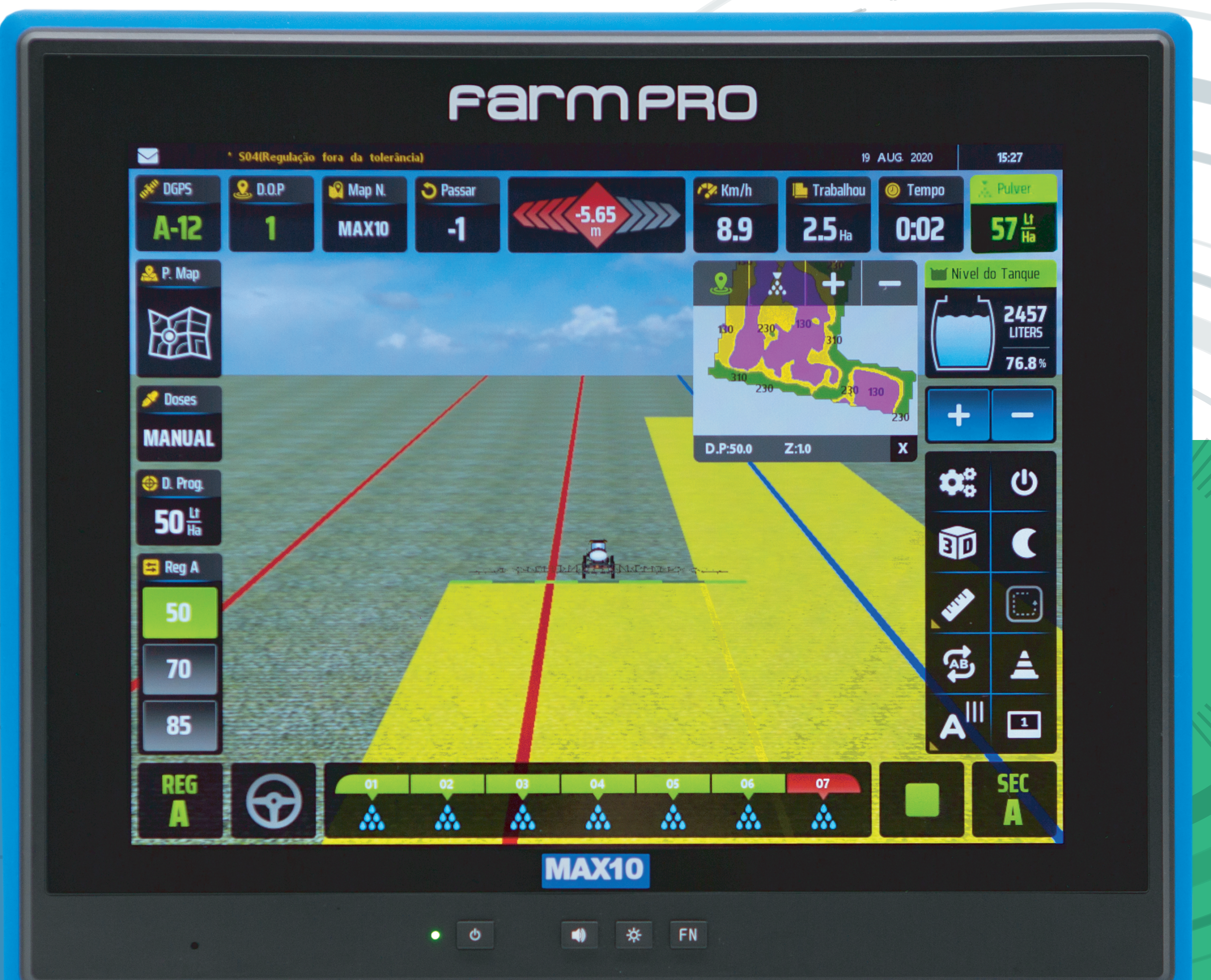

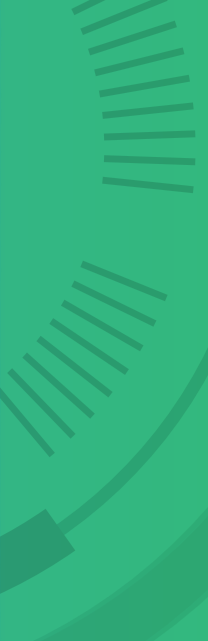

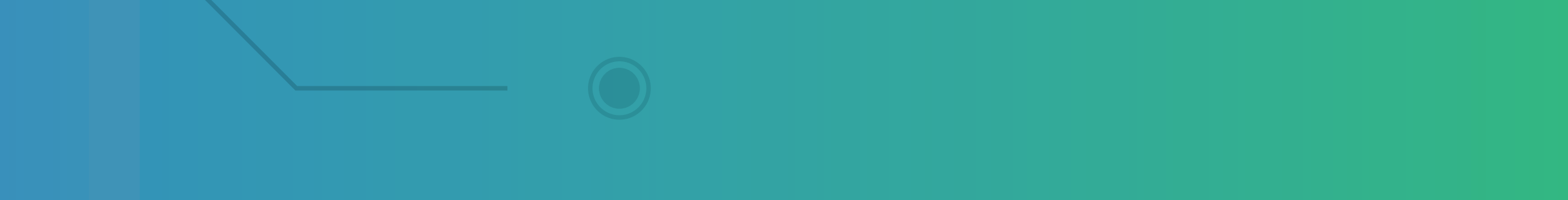

#### 1° Modo – Ativando o simulador

### Passo 1: Espera o equipamento ligar e entra no GPS Agrícola:

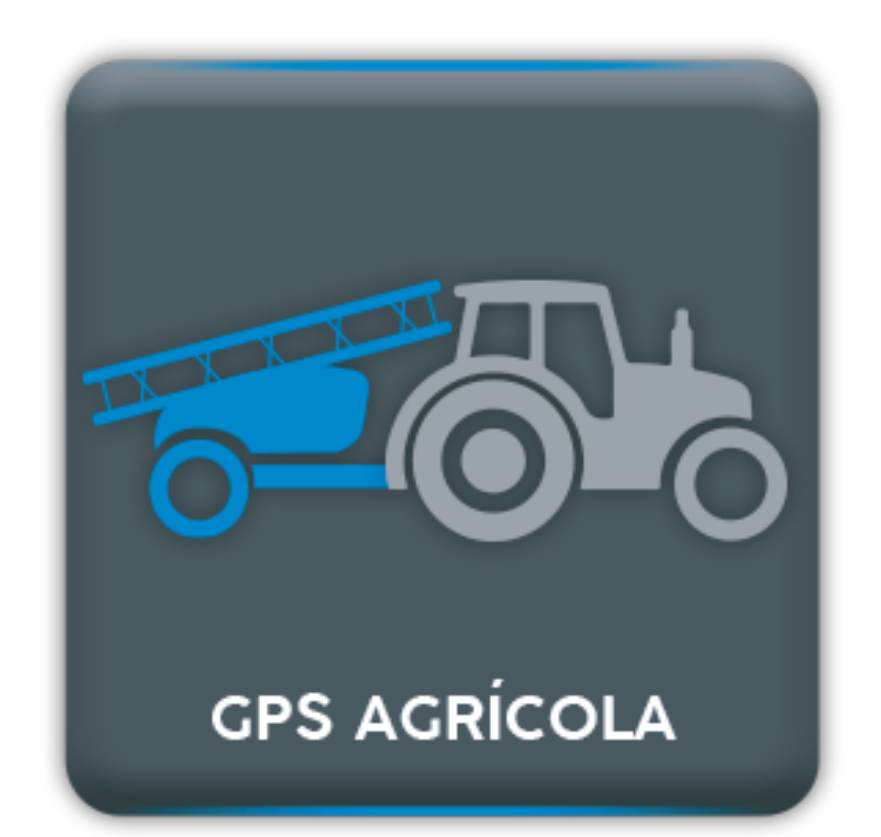

#### Passo 2: Clique nas engrenagens para entrar em configurações:

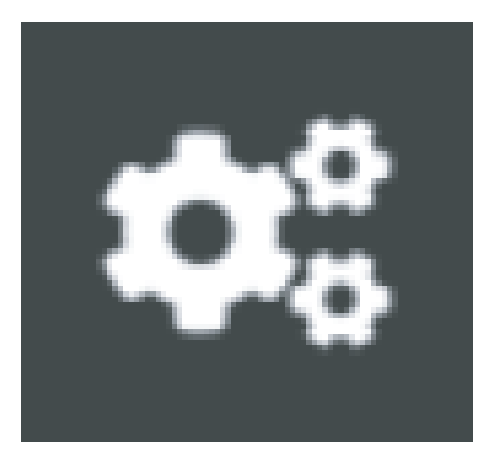

#### Passo 3: Verifique se você tem somente GPS:

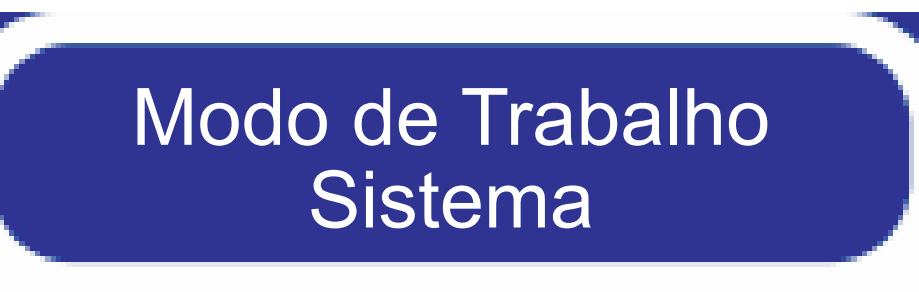

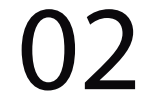

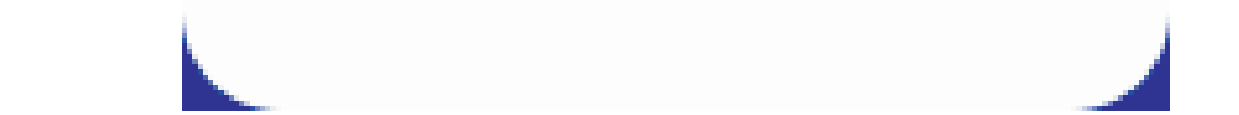

OBS: Se caso tiver algum kit, entre em contato com o suporte para verificar se realmente precisa fazer o valores de fábrica e também tire fotos de todas as configurações.

Passo 4: Clique em Serv. Tecnico Revenda:

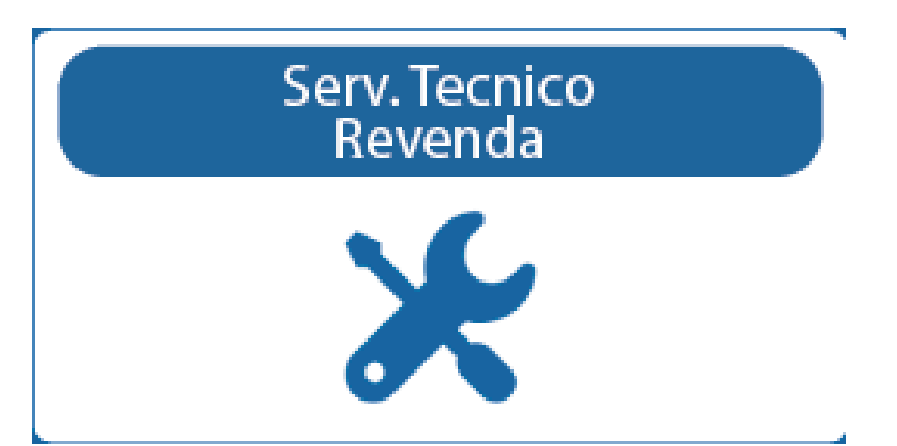

#### Na tela Ingresar Clave:

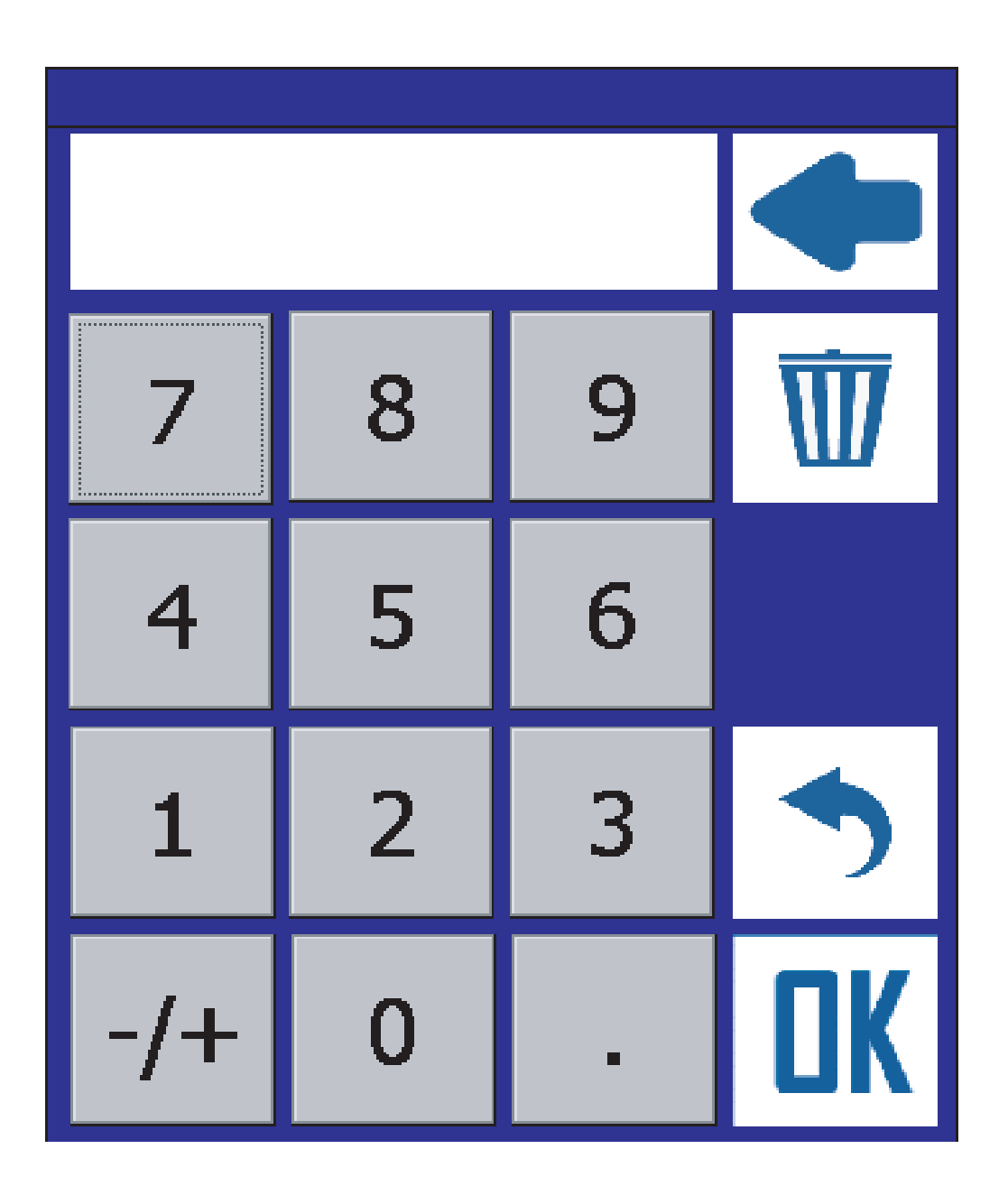

Coloque 123456 e depois de um OK

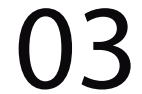

#### Passo 5: Na pagina de Configuração Re-venta 1: Clique no ícone Valores de fábrica:

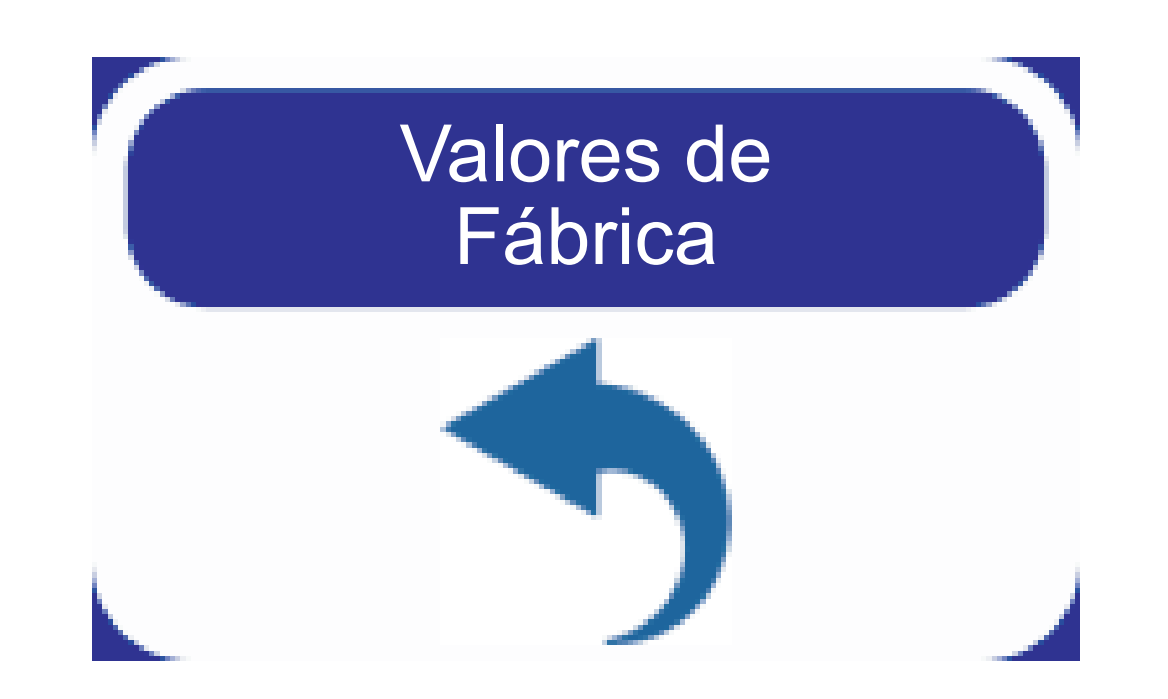

#### Clique em OK na tela Importante:

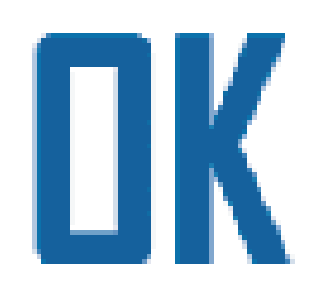

## Passo 6: Clique no botão voltar (2 vezes) para concluir o valores de fábrica:

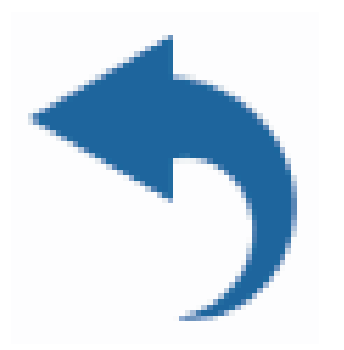

#### Passo 7: Realize o processo 2 e 4 novamente.

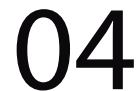

#### Passo 8: Na pagina de Configuração Re-venta 2:

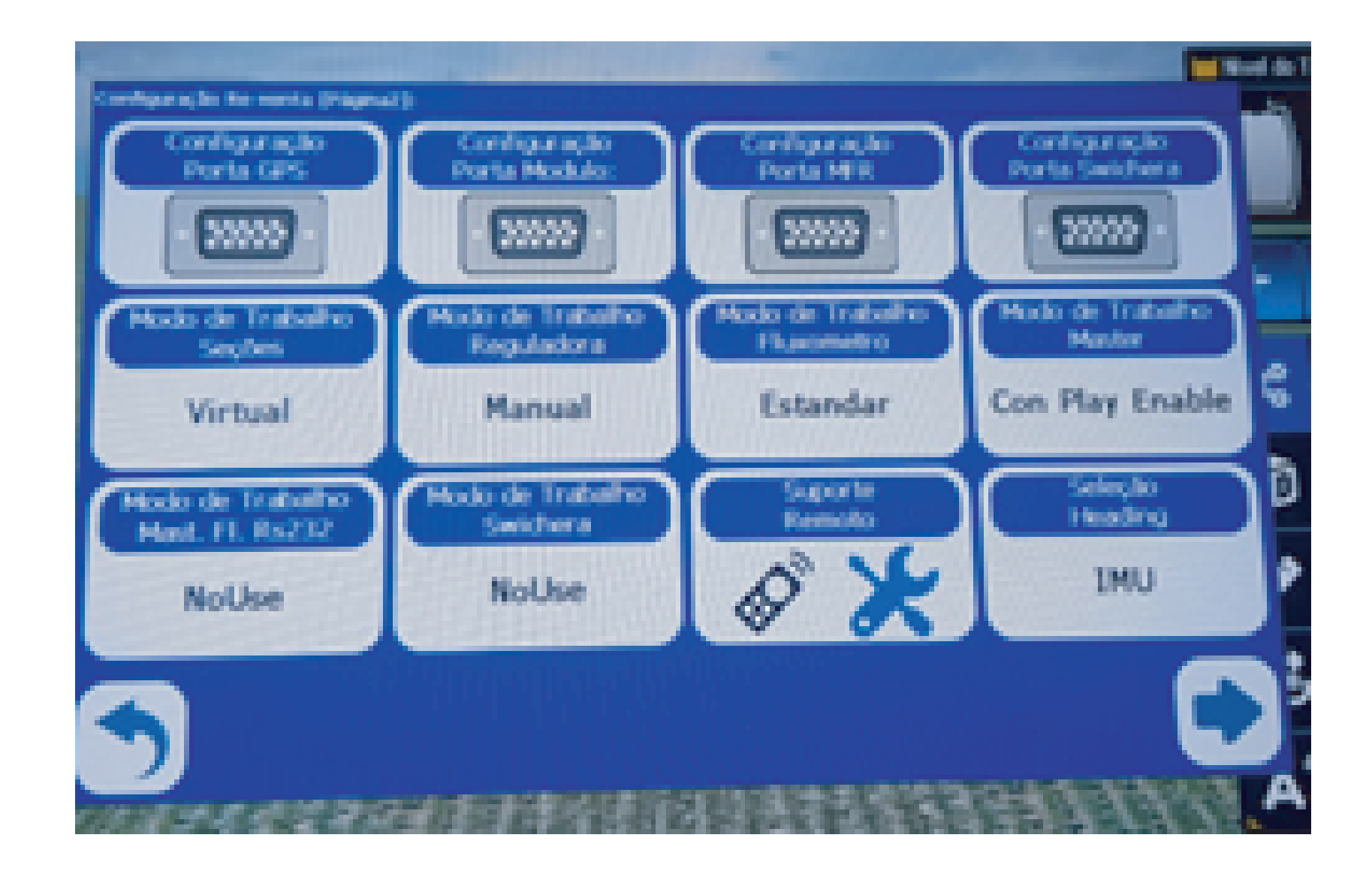

#### vai em Configuração Porta GPS:

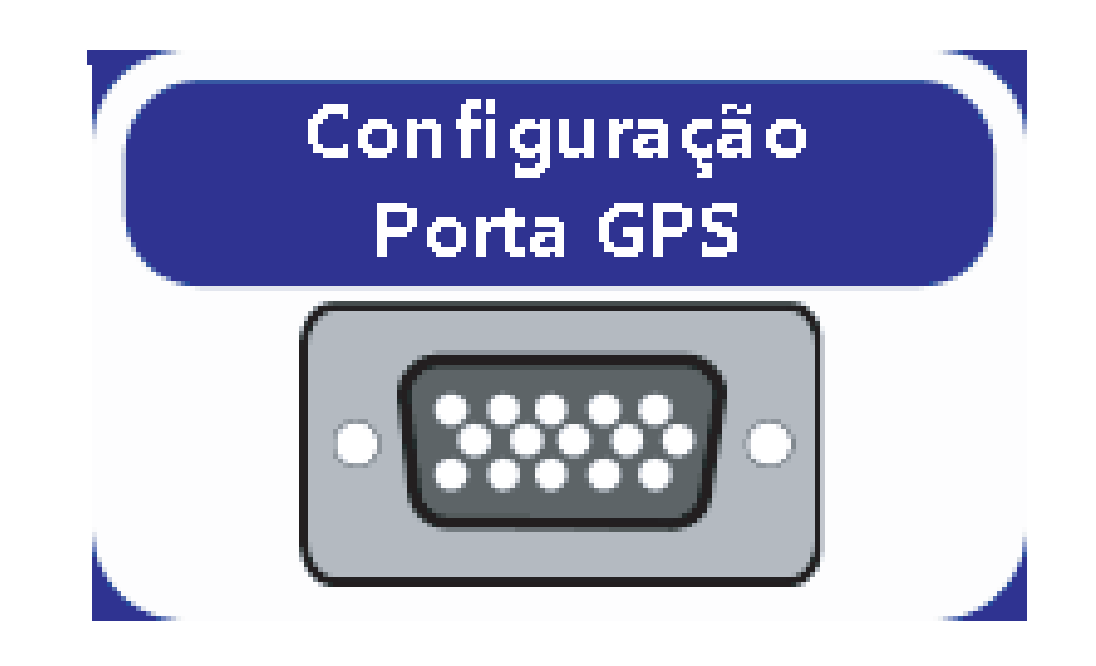

#### Em Configurar Puerto:

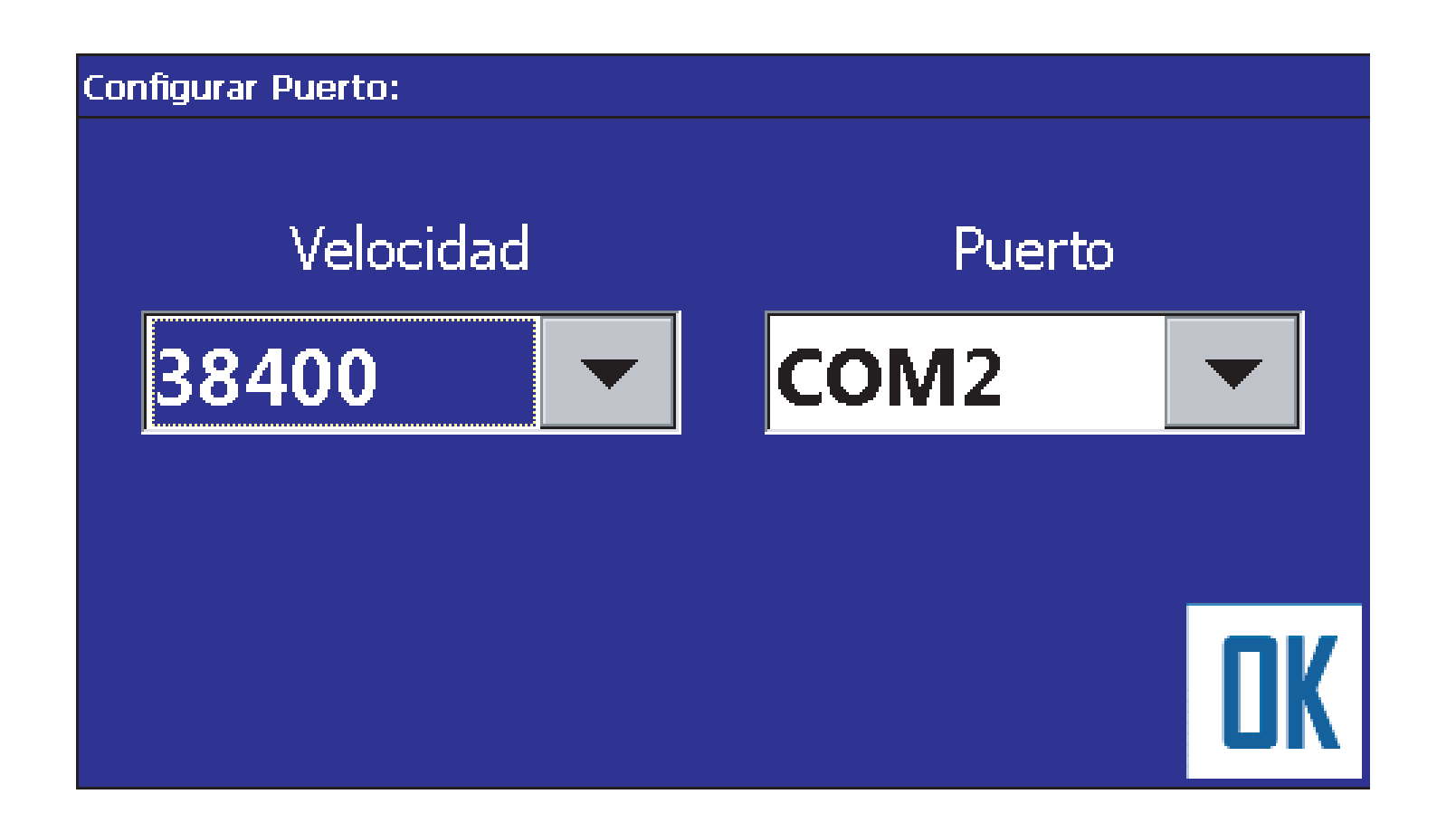

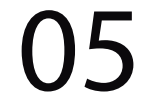

Deixa a velocidade como 38400:

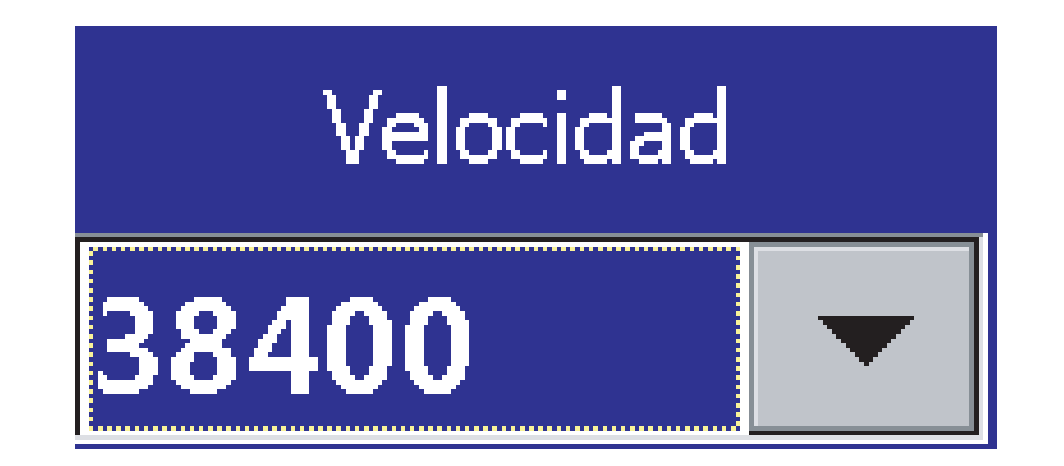

e coloque COM 2 e de um OK:

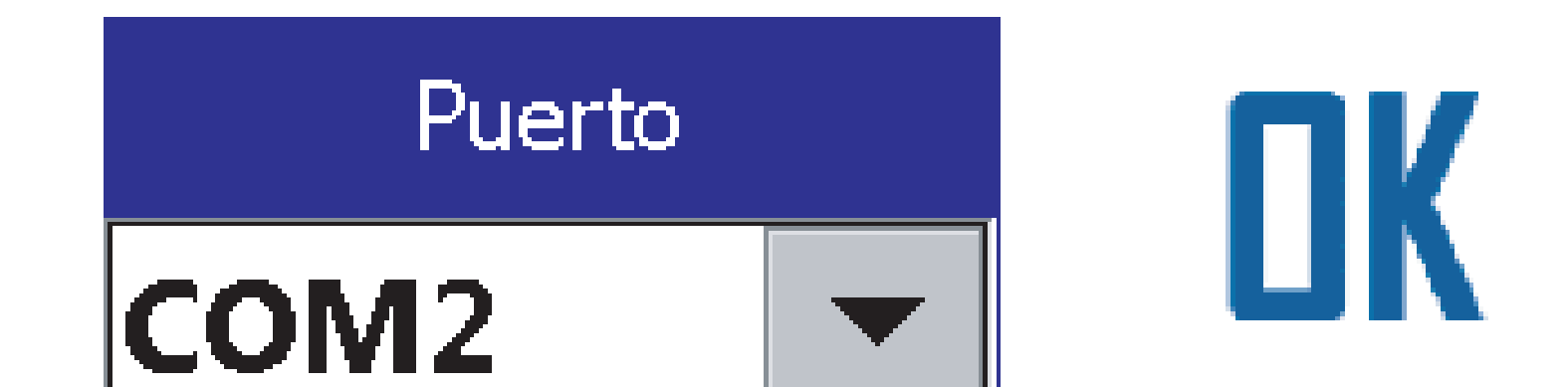

#### Passo 9: Clique no botão voltar (2 vezes) para ir na tela de trabalho:

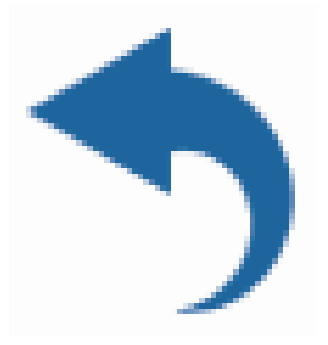

### Passo 10: Verifique se está com sinal de GPS:

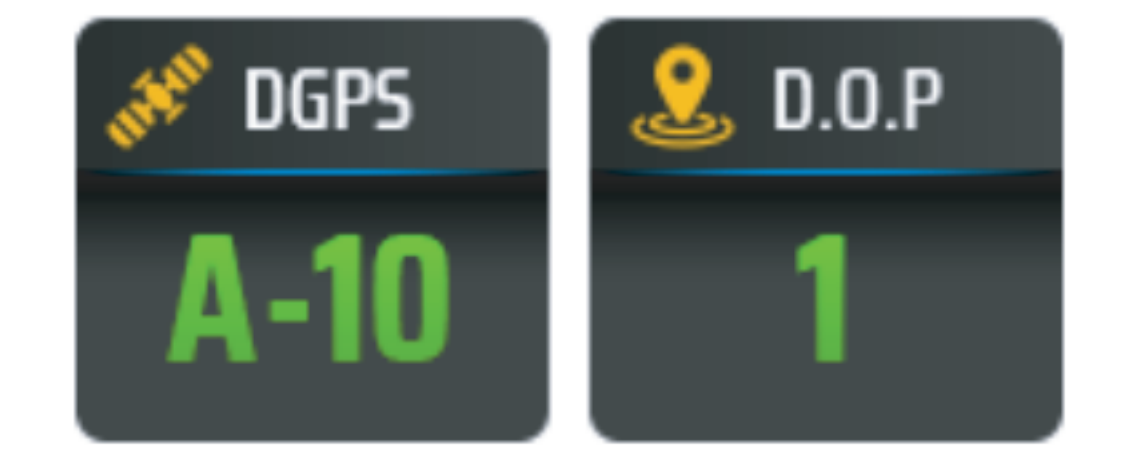

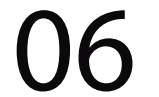

#### Pronto agora é só trabalhar:

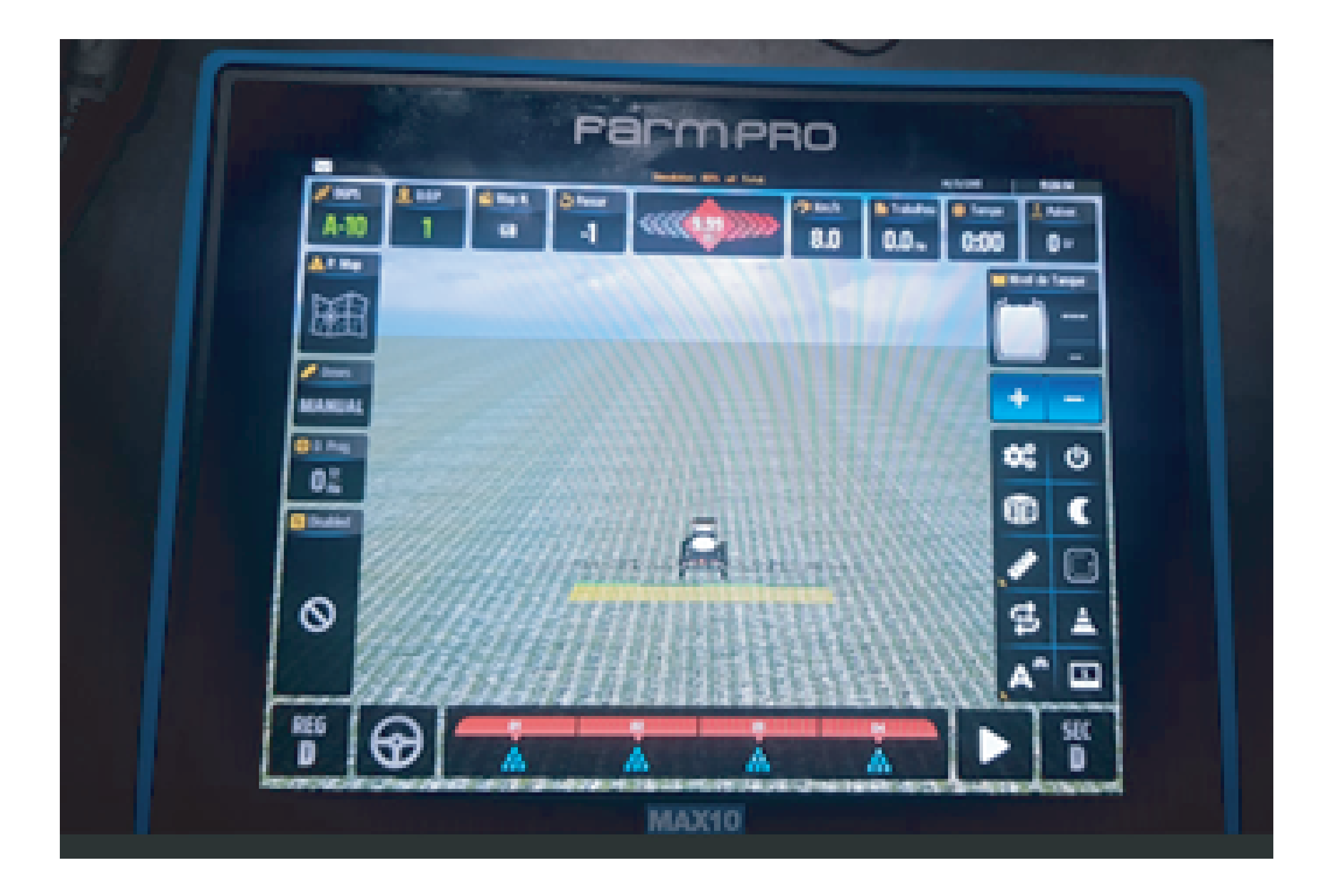

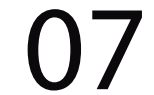